#### Air 2610 Windows 10 Kurulumu

Değerli Müşterimiz,

Windows 10 işletim sisteminde cihazınızı kurmak için aşağıdaki adımları izleyiniz.

1. Cihazınızı bilgisayarınızın USB girişine taktıktan sonra, masaüstünüzdeki "**Bilgisayarım**" simgesine sağ tuş tıklayarak "**Yönet**" seçeneğine tıklayınız. Açılan "**Bilgisayar Yönetimi**" ekranından "**Aygıt Yöneticisi**" seçeneğine tıklayınız. Cihazınız bu ekranda "**AirTies Wireless Adapter**" veya sarı ünlem işaretli bir bağdaştırıcı simgesi olarak görünecektir.

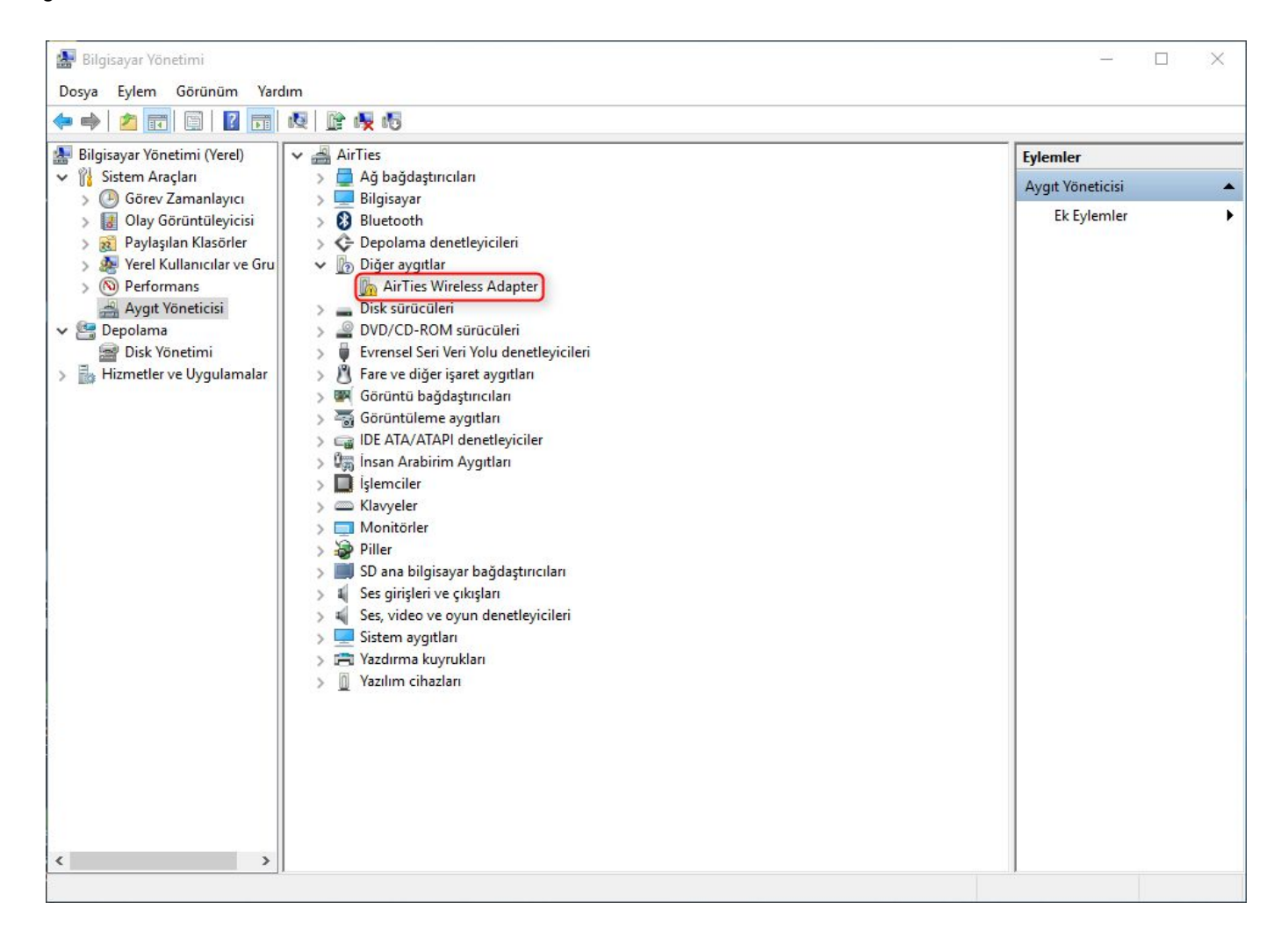

2. Bağdaştırıcı simgesine sağ tuşla tıklayarak "Sürücü Yazılımını Güncelleştir" seçeneğine tıklayınız. "Sürücü yazılımı için bilgisayarımı tara" seçeneğine tıklayınız.

| - | Sürücü Yazılımını Güncelleştir - AirTies Wireless Adapter                                                                                                    |  |
|---|----------------------------------------------------------------------------------------------------|--|
|   | Sürücü yazılımını nasıl aramak istiyorsunuz?                                                                                                    |  |
|   | Güncel sürücü yazılımını otomatik olarak ara<br>Bu özelliği aygıt yükleme ayarlarınızda devre dışı bırakmadıkça, Windows<br>bilgisayarınızda ve Internet'te aygıtınız için en son sürücü yazılımını arar. |  |
|   | → Sürücü yazılımı için bilgisayarımı tara<br>Sürücü yazılımını elle bulun ve yükleyin.                                                                                                    |  |
|   |                                                                                                    |  |
|   |                                                                                                    |  |

3. Ekrana gelen sayfada "**Gözat**" seçeneğine tıklayarak, AirTies Web sitesinden indirdiğiniz güncel sürücü (Driver) içindeki "**Win8Driver**" (Bilgisayarda kullanılan işletim sistemine bağlı olarak 64bit işletim sistemine sahip bilgisayarlarda, "**Win8Driver64**" klasörünü seçmeniz gerekmektedir.) klasörünü seçiniz. "**İleri**>" tuşunu tıklayıp devam ediniz.

| Sürücü Yazılımını Güncelleştir - AirTies Wireless Adapter                                                                   |
|----------------------------------------------------------------------------------------------------|
| Sürücü yazılımını bilgisayarınızda arayın                                                                                   |
| Bu konumda sürücü yazılımı ara:<br>Gözat<br>Alt klasörlerle birlikte                                                        |
| -> Bilgisayarımdaki aygıt sürücüleri listesinden seçmeme izin ver                                                           |
| Bu liste, aygıtla uyumlu olan yüklü sürücü yazılımlarını ve aygıtla aynı kategorideki tüm<br>sürücü yazılımlarını gösterir. |
|                                                                                                    |

| ~ |   | AirT | iesWirelessUSBAdapterSetup_1.0.1.5 | ^ |
|---|---|------|------------------------------------|---|
|   | > |      | Doc                                |   |
|   | ~ |      | Drivers                            |   |
|   |   | ~    | Air2610                            |   |
|   |   |      | VistaDriver Air 2610               |   |
|   |   |      | VistaDriver64 Air 2610             |   |
|   |   |      | Win7Driver Air 2610                |   |
|   |   |      | Win7Driver64 Air 2610              |   |
|   |   |      | Win8Driver Air 2610                |   |
|   |   |      | Win8Driver64 Air 2610              |   |

4. Karşınıza gelen "**Windows sürücü yazılımınızı başarıyla güncelleştirdi**" sayfasından "**Kapat**" seçeneğine tıklayarak çıkabilirsiniz.

|   |                                                                       | >    |
|---|-----------------------------------------------------------------------|------|
| - | Sürücü Yazılımını Güncelleştir - AirTies Air2610 Wireless USB Adapter |      |
|   | Windows sürücü yazılımınızı başarıyla güncelleştirdi                  |      |
|   | Windows şu aygıtınız için sürücü yazılımını yüklemeyi tamamladı:      |      |
|   | AirTies Air2610 Wireless USB Adapter                                  |      |
|   |                                                                       |      |
|   |                                                                       |      |
|   |                                                                       |      |
|   |                                                                       |      |
|   |                                                                       |      |
|   |                                                                       |      |
|   | Ka                                                                    | apat |

Cihaz yazılımı yüklendikten sonra bağlanmak için bilgisayar ekranınızın sağ alt köşesinde bulunan kablosuz bağlantı simgesine tıklayınız. Ekrana gelen kablosuz ağlardan, kendi kablosuz ağ adınızı seçtikten sonra uygun şifreyi girerek bağlantınızı gerçekleştirebilirsiniz.

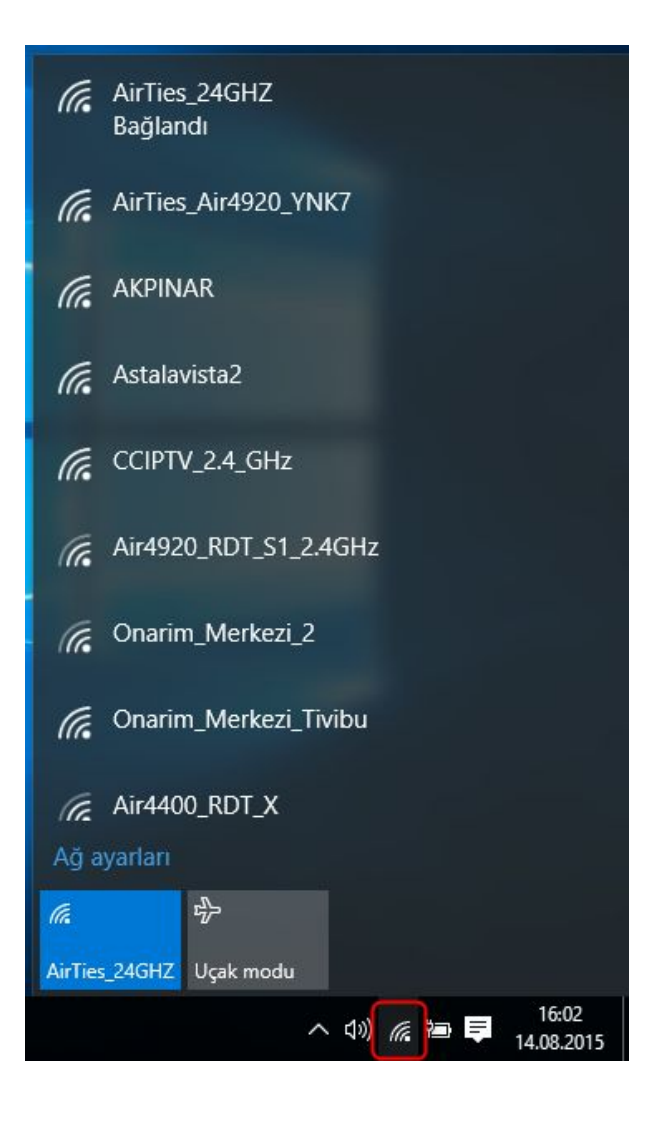

AirTies ürünlerini tercih ettiğiniz için teşekkür ederiz.

Saygılarımızla.